# 2023 年广东省住院医师规范化培训招录模块 基地招收网上操作指引

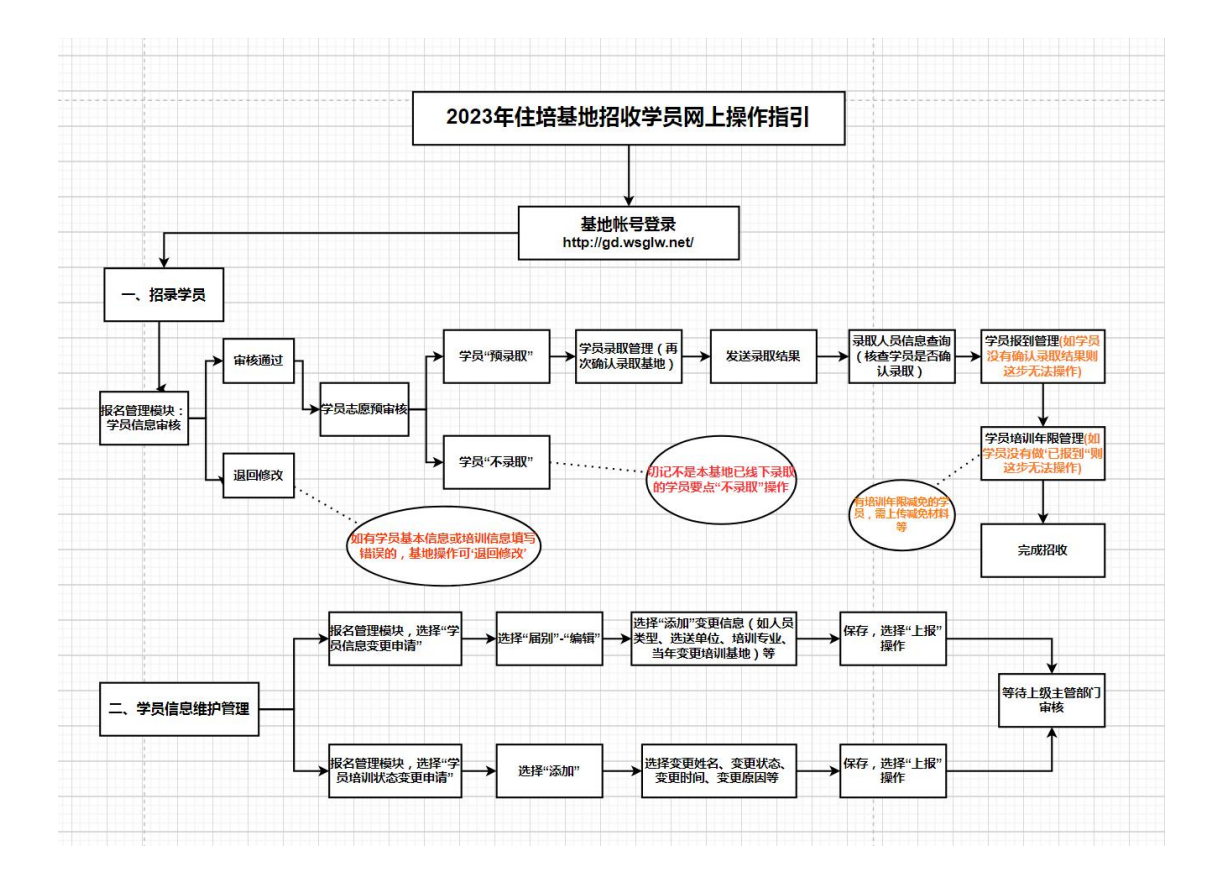

#### 一、招录学员

1、培训基地登录广东省住培系统网址 <u>http://gd.wsglw.net</u>(**推荐使用谷歌** 浏览器、火狐浏览器、QQ 浏览器、搜狗浏览器);

广东省住院医师规范化培训信息管理系统

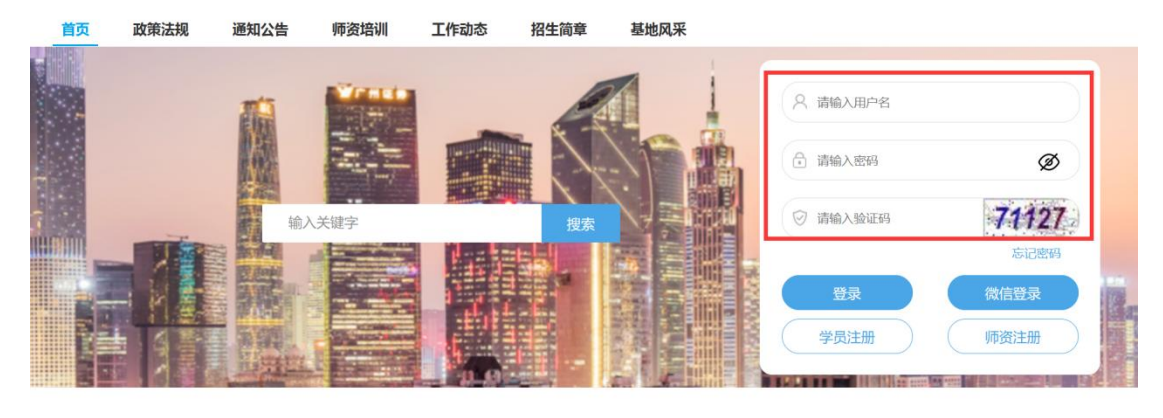

| HPA      |        |
|----------|--------|
| 💄 请输入用户名 |        |
| 密码       |        |
| 🔒 请输入密码  | Ø      |
| 验证码      |        |
| 🕏 请输入验证码 | 59382  |
| 1        | □ 忘记密码 |
| 受录       | 微信登录   |
| 学员注册     | 师资注册   |

## 2、学员信息审核

住培基地通知线下已录取的学员,在"住培系统"填报志愿后,住培基地选择"招录系统模块→报名管理→学员信息审核",是本基地的学员,确认四个基本信息与培训专业、人员类型无误后,请选择"审核通过";

如有学员信息填写错误的,请操作"退回修改",通知学员重新维护好报名 信息后,让学员在报名处点击'再次上报';基地要对再次上报的学员信息进行 "审核通过"操作。

| Ξ    | 招录系统 🗸     | ◀)此处显示通知                                                                                 | 0                                                                                                    | • • • • • • • • •                                                                            |
|------|------------|------------------------------------------------------------------------------------------|----------------------------------------------------------------------------------------------------|----------------------------------------------------------------------------------------------|
| 报名管理 | <b>≞</b> ∨ | <b>首页</b> 学员信息审核 >                                                                       |                                                                                                    | v                                                                                            |
| 招助行计 |            | 当前位置: 招录系统 > 学员信息审核                                                                      |                                                                                                    |                                                                                              |
| 学员信  | 息审核        | 招收雇用         //         招收批次         // 姓名           是否获得资格         提交状态         // 是否订单 | ○     社評号時     ◇     人员装型     ◇     詳述単位     ◇     指応留所中止     ◇     単石)新石池     ◇     単石)<br>単石)       約9     本場申載状态     ◇     本場申載状态     ◇ <t< td=""><td>✓ 学位 ✓</td></t<> | ✓ 学位 ✓                                                                                       |
| 学员志  | ()学员信息等核   | 招收届别:2023 × 本級审核状态:未审核                                                                   | ×                                                                                                    |                                                                                              |
| 学员录  |            | 排序条件 <>>>         排序规则 <>>           追拝         姓名         学号         招政區                |                                                                                                    | 日本統通过         日本統不通过         日返回修改           移称         姓名         学号         招牧届别         报 |
| 学员报  |            |                                                                                          | 2000 A 2000 E                                                                                                    | → 数据已全部加载                                                                                    |
| 培训年  |            | 将报名的学员从左侧框                                                                               | 中选择到右侧框中,再操作审核通过或退回修改。                                                                                                    |                                                                                              |
| 培训状  |            |                                                                                          |                                                                                                    |                                                                                              |
| 学员信  |            |                                                                                          |                                                                                                    |                                                                                              |
| 统计查试 | a v        |                                                                                          |                                                                                                    |                                                                                              |
| 基地网( | <u>к</u> ~ |                                                                                          |                                                                                                    | 1                                                                                            |

#### 3、学员志愿预审核

选择"招录系统模块→报名管理→学员志愿预审核",选择经院内已录取的 学员才能进行预审核。预审核的学员之后才能进行后面的操作。此页面也可做预 录取、不录取、取消预录取选择。(切记不是本单位线下已录取的学员要做"不

|           |                         |                                                               |        |              |                                         |            |        |         |       |                                              |              |              |            |                  | - 🗆 3          |
|-----------|-------------------------|---------------------------------------------------------------|--------|--------------|-----------------------------------------|------------|--------|---------|-------|----------------------------------------------|--------------|--------------|------------|------------------|----------------|
| ■ 招景系统 ~  | <b>40</b> 200500 (1986) |                                                               |        |              |                                         |            |        |         |       |                                              |              | 👤 r          | 州市江十字合民民() |                  |                |
| iokitii ~ | an.                     | - 学员志愿预                                                       | 审核 ×   |              |                                         |            |        |         |       |                                              |              |              |            |                  |                |
|           | 当前位置,目录系统               | 6 > 学校志愿预审核                                                   |        | and a second |                                         | n collana  |        | Transit |       | I DAME:                                      |              | and and      |            |                  |                |
| 704.8894  | 学位                      | <ul> <li>         一般的なべ         <ul> <li></li></ul></li></ul> | 最近本貌   |              | 6 · · · · · · · · · · · · · · · · · · · | 12. ~ 78.4 |        | 327+979 |       | Amerika ···································· | regime.      | 68 V   417   |            |                  |                |
|           | 10712510-00             |                                                               | ×      | 姓名 联联网       | ×                                       |            |        |         |       |                                              |              | 成进行摄录取       |            | 思录取学员,<br>举栏,点击不 | 把学员移到右边的<br>录取 |
|           |                         |                                                               |        |              |                                         |            |        |         |       |                                              |              | <b>医</b> 预量取 | 目不限取       |                  |                |
|           | 15/8                    | 地名                                                            | 服务专业   | 招收编制         | 招收起次                                    | 身份证件类组     | (EI+号码 | 人员关键    | 10.00 | 945                                          | 認出種位         | 851±         | 地名         | 90               | 把使用制           |
| 学员调配管理    | 1                       | 6766                                                          | 8411   | 216.8        | NUMBER                                  | 8708-0-2   | .2638  | 3185.   | **    | 10044440104                                  | 710840284028 |              | 数据行        | 已全部加载            |                |
|           |                         | 如即杨禄取错误的                                                      | 的话,可以点 | 击这个圆标。       | 然后取消预录取                                 | 数据已全部加     | 52     |         |       |                                              |              |              |            |                  |                |
|           |                         |                                                               |        |              |                                         |            |        |         |       |                                              |              |              |            |                  |                |
|           |                         |                                                               |        |              |                                         |            |        |         |       |                                              |              |              |            |                  |                |
| 基地网站      |                         |                                                               |        |              |                                         |            |        |         |       |                                              |              |              |            |                  |                |
|           |                         |                                                               |        |              |                                         |            |        |         |       |                                              |              | •            |            |                  |                |
|           |                         |                                                               |        |              |                                         |            |        |         |       |                                              |              |              |            |                  |                |
|           |                         |                                                               |        |              |                                         |            |        |         |       |                                              |              |              |            |                  |                |
|           |                         |                                                               |        |              |                                         |            |        |         |       |                                              |              |              |            |                  |                |
|           |                         |                                                               |        |              |                                         |            |        |         |       |                                              |              |              |            |                  |                |
|           |                         |                                                               |        |              |                                         |            |        |         |       |                                              |              |              |            |                  |                |
|           | <                       |                                                               |        |              |                                         |            |        |         |       |                                              |              | > <          |            |                  | >              |
|           |                         |                                                               |        |              |                                         | € 0        | 11 0   | 20 3    | Ł.    |                                              |              |              |            |                  |                |
|           |                         |                                                               |        |              |                                         |            |        |         |       |                                              |              |              |            |                  |                |

录取"操作)

#### 4、学员录取管理

选择"招录系统模块→报名管理→学员录取管理",查询招收届别和招收批次后,对预录取的学员首先进行基地录取(再次确认录取单位)。

|     |            | ×             | ◀) 此处显示: | 趙知       |           |       | Θ                                      | 8     |         |        |          |    |          |                      |                         |        |    |
|-----|------------|---------------|----------|----------|-----------|-------|----------------------------------------|-------|---------|--------|----------|----|----------|----------------------|-------------------------|--------|----|
| 招收1 | 會理         | $\overline{}$ | 首页       |          | 学员录取管理    | ×     |                                        |       |         |        |          |    |          |                      |                         |        |    |
|     |            |               | 当前位置: 招录 | 紧统 > 学员录 | 取管理       |       |                                        |       |         |        |          |    |          |                      |                         |        |    |
| 招收  |            |               | 招收属别     | ~ 招4     | 女批次 〜     | 学员编号  | ────────────────────────────────────── |       | 证件号码    |        | 学员类型     |    | 培训专业     | ~   i                | 送出单位                    | ✓ 意向报  | 比次 |
| 学员  |            |               | 预录取基地    | · 词      | R状态 ~~    | 最高学历  |                                        | P位 ~  | 学位类型    | $\sim$ | 是否接受专业调剂 |    | 确认录取单位   | Z                    |                         |        |    |
| 学员  | 录取管理       | -             | 调配状态:未   | 周配 × [   | 招收届别:2022 | ×     | 招收批次: <b>2022测</b>                     | 式报名无效 | ά×      |        |          |    |          |                      |                         |        |    |
| **  | 12 510 510 |               | 2 金融选择   | 問基地录取    | 國取消录取     | 開发送录取 | 结果 号出到EXC                              | EL    |         |        |          | 上次 | 查询时间:202 | 2 <del>-04-2</del> 5 | 15: <mark>11</mark> :39 |        |    |
|     |            |               | 选择       | 专业调配     | 调配状态      | 姓名    | 人员类型                                   |       | 预录取基地   |        | 预录取专业    |    |          | 意向单                  | 位                       |        |    |
| 培训  |            |               |          |          | 未调配       | LY    | 面向社会招收住                                | 基地录取  |         |        |          |    |          | ×                    | -内科;不持                  | e受专业调剂 |    |
| 批次  |            |               |          |          |           |       |                                        | 已选制   | ≠员: LY, |        |          |    |          |                      |                         |        |    |
| 招收  |            |               |          |          |           |       |                                        | 确认录取自 | 自位: 培训基 | 地      | ~        |    |          |                      |                         |        |    |
| 基地  |            |               |          |          |           |       |                                        |       |         |        |          |    |          |                      |                         |        |    |
| 统计型 |            | ~             |          |          |           |       |                                        |       |         | 1      |          |    |          |                      |                         |        |    |
|     |            |               |          |          |           |       |                                        |       |         | •      |          |    |          |                      |                         |        |    |
| 基地网 |            | ~             |          |          |           |       |                                        |       |         | 保      | ¥ 取消     |    |          |                      |                         |        |    |
|     |            |               |          |          |           |       |                                        | 0     |         |        |          |    |          |                      |                         |        |    |

<u>注意</u>:选择学员后点'基地录取'(每次只能选择一名学员),再点击'发送录取结果' (严谨起见最多可筛选 20 个学员一批次点击'发送录取结果'按钮),如操作失误,基地可 于 12 小时内按'取消录取'操作)。

#### 5、培训基地、学员确认招收结果

基地对"发送录取结果"可通过"是否已发送"来筛选辨别,有"发送录取

结果时间"查看;

对于经过基地录取的学员,需要进行"发送录取通知"的操作,发送录取结果 12 小时内,可修改录取结果,但需要重新发送录取结果;12 小时后,不可修 改录取结果,学员将对录取结果进行确认。重要提示:未点击'发送录取结果'按钮, 学员将无法在 12 小时后看到录取结果'接受'的按钮。

| 招录系统        | ✓ ④) 此处显示通知                                                                                                    |
|-------------|----------------------------------------------------------------------------------------------------|
| 招收管理        | > ■页 学员录取管理 ×                                                                                                    |
|             | 当新位置: 招表系统 > 字员录取管理                                                                                                    |
| 招收计划申报      |                                                                                                    |
|             |                                                                                                    |
| 学员录取管理      | 调配状态:已调配 × 招收雇别:2022 × 招收批次:2022测试报名无效 ×                                                                                                    |
| ) 学员报到管理    | ● 全部选择 ● 基地录取 ● 数法录取结果 ■ 受出到EXCEL                                                                                                    |
|             | 选择 专业图形 副武状态 姓名 人员类型 预 一条玩成示 🗙 向单位                                                                                                    |
|             | ☑ 已编配 LY 面向社会报收住院 ⑦ 发送录取结果12小时后,你不可修改录取结果 会医院一内科;不接受专业编制                                                                                                    |
|             | 并且学员可对录取结果进行确认;12小时内,                                                                                                    |
|             | 你们吃以求和店来,但需要量新友送求和店<br>果。                                                                                                    |
|             | 教定取消                                                                                                    |
|             | ^                                                                                                    |
| 招收管理        | 昭応1120-10-20 X 学品志遊扱家家 X 学品高速策率     X 学品志遊扱家家 X 学品高速策率     X 学品高速策率                                                                                                    |
|             |                                                                                                    |
|             | ●約申位         >         税務の第         ・         ●約申位         >         ●約申位         >         ●         ●         ●         ●         ●         ●         ●         ●         ●         ●         ●         ●         ●         ●         ●         ●         ●         ●         ●         ●         ●         ●         ●         ●         ●         ●         ●         ●         ●         ●         ●         ●         ●         ●         ●         ●         ●         ●         ●         ●         ●         ●         ●         ●         ●         ●         ●         ●         ●         ●         ●         ●         ●         ●         ●         ●         ●         ●         ●         ●         ●         ●         ●         ●         ●         ●         ●         ●         ●         ●         ●         ●         ●         ●         ●         ●         ●         ●         ●         ●         ●         ●         ●         ●         ●         ●         ●         ●         ●         ●         ●         ●         ●         ●         ●         ●         ●         ●                                                                                                    |
| 学员调制管理      | HNG-3399 2021 ×                                                                                                    |
| 10101010100 | 全部出标 ●基本编程 ●数法编码 ●数法编码标果 ● 30 HONEXCEL                                                                                                    |
|             | 中国市場合 2013年1日 2013年1日 2013年1月 2013年1日 2013年1日 2013年1日 2013年1月 2013年1日 2013年1日 2013年1月 2013年1月 2013年1日 2013年1月 2013年1月 2013年11 2013年11 2013年11 2013年11 2013年11 2013年11 2013年11 2013年11 2013年11 2013年11 2013年11111111111111111111111111111111111 |
|             | RE ERR                                                                                                    |
|             | 数据已全部加载                                                                                                    |
|             |                                                                                                    |
| 6011-00100  |                                                                                                    |

## 6、学员报到管理

学员确认录取结果后,录取基地方可操作"学员报到管理";

| 日田家系统    |        | ■) 此处显示   | 通知        |           |      | • |    |    |          |
|----------|--------|-----------|-----------|-----------|------|---|----|----|----------|
| 报名管理     | $\sim$ | 首页        |           | 学员报到管理    | ×    |   |    |    |          |
|          |        | 当前位置: 招蒙  | 录系统 > 学员报 | 到管理       |      |   |    |    |          |
| 招收计划申批   |        |           |           | 177.17.11 | 102  |   |    |    | جارز خدا |
| 学员志愿预节核  |        | 2023,2022 | 2         | ▼ 招收批     | 4次   | * | 灶名 |    | 培训代      |
| 学员录取管里   |        | 已报到       | 未报到       | 导出Excel   |      |   |    |    |          |
| 学员报到管理   |        |           | 操作        | 招收届别      | 招收批次 |   |    | 姓名 |          |
| 培训年限管理审核 |        |           | 1         |           |      |   |    |    |          |
| 培训状态变更申请 |        |           | 1         |           |      |   |    |    |          |
| 学旦信自恋雨中凄 |        |           | 1         |           |      |   |    |    |          |
| 子贝信息文史中頃 |        |           | 1         |           |      |   |    |    |          |

7、培训年限管理

录取基地操作"学员报到管理"后,方可继续操作"培训年限管理",需填 写培训年限、培训起止时间(例:三年,2023.07.1-2026.06.30。注意:应按实 际入培时间填写,此项也可由学员填写),还需培训年限减免的,请学员或基地 先上传减免申请表、减免材料,再由基地审核并上传医院证明等;最后由省卫健 委复核减免材料没问题后,系统会自动减免。

| 田录系统 ∨     | ◀) 此处显示通知    |                       | Ð                                         | 2    |        |         |                |  |  |  |  |  |  |  |
|------------|--------------|-----------------------|-------------------------------------------|------|--------|---------|----------------|--|--|--|--|--|--|--|
| 报名管理 🗸 🗸 🗸 | 首页           | 培训年限管理审               | 液 ×                                       |      |        |         |                |  |  |  |  |  |  |  |
|            | 当前位置: 招录系统 > | 当前位置: 招录系统 > 培训年限管理审核 |                                           |      |        |         |                |  |  |  |  |  |  |  |
| 招收计划申报     | 招收届别 🗸       | 招收批次                  | 培训基地                                      | 培训专业 | 姓名、    | 证件号码 💛  | 人员类型           |  |  |  |  |  |  |  |
| 学员志愿预计     | 学位 🗸         | 是否本院                  | 审核状态 🛛 🗸                                  | 学位类型 | 培训起止时间 |         |                |  |  |  |  |  |  |  |
| 学员录取管理     | 招收届别:2023    | × 日本核不通过 同本           | 核退回                                       | 高计   |        |         |                |  |  |  |  |  |  |  |
| 学员报到管理     | 审核 姓名        | 招收届                   |                                           | 培训年限 | 培训开始时间 | 后则截止动间  | <del>ا</del> ( |  |  |  |  |  |  |  |
| 培训年限管理审核   |              |                       |                                           | 三年 🗸 |        | -       |                |  |  |  |  |  |  |  |
| 培训状态变更申请   |              | 20204                 | - \ +☆/////////////////////////////////// | 三年 🗸 |        |         |                |  |  |  |  |  |  |  |
| 学员信息变更申请   |              |                       |                                           | 三年 • |        | ALC: NO |                |  |  |  |  |  |  |  |

培训年限减免:(培训年限为一年、两年的方可操作),点开年限变动"详情",标准科室处无需操作,在培训证明材料栏,上传 PDF 格式的培训证明减免材料即可。

| 标准科室               | 是否必选    | 年度     | 培训细则要求轮转<br>Btill (日) | 已轮转时间 (月) | 认定已轮转时间<br>(月) | 认定意见            | 待轮转时间 (月) | 衛注 |
|--------------------|---------|--------|-----------------------|-----------|----------------|-----------------|-----------|----|
| 麻醉科                | 必选      |        | 2.0                   | 0 🗸       | 0              |                 | 2         |    |
| 胸心外科               | 必选      |        | 2.0                   | 0 🗸       | 0              |                 | 2         |    |
| 泌尿外科               | 必选      |        | 9.0                   | 0 🗸       | 0              | / 这里无需操作        | 9         |    |
| 普通外科               | 必远      |        | 12.0                  | 0 🗸       | 0              |                 | 12        |    |
| 神经外科               | 必选      |        | 2.0                   | 0 🗸       | 0              |                 | 2         |    |
| 骨科                 | 必选      |        | 5.0                   | 0 🗸       | 0              |                 | 5         |    |
| 科重症监护治疗<br>室(SICU) | 必选      |        | 1.0                   | 0 🗸       | 0              | '               | 1         |    |
| 合计                 |         |        | 33.0                  | 0         | 0              |                 | 33        |    |
| 雙他科室: (如果          | 總减免的科室在 | 王面的标准和 | <sup>以</sup> 室中查看不到,诸 | 在下方进行手了   | [填写科室名称和轮转     | 朝前,每添加一行请点击保存。) | <b>F</b>  |    |
|                    |         |        |                       |           |                |                 |           |    |

## 二、学员信息维护管理

### 1、学员信息变更申请

基地若要对已录取的学员调整其人员类型、送选单位、培训专业、主基地或 协同单位的操作,可在系统上通过菜单栏"招录系统"模块→"报名管理"→"学 员信息变更申请"进行操作。 注意:人员类型是"社会人与研究生"的,学员可在省住培平台系统上"学员信息维护"模 块中,可自行更新基本信息、联系信息、教育信息、工作信息的。人员类型是"单位人"除了 工作单位不可修改,其它三个信息也是可以自行更新的;"单位人"的工作单位如果要更新, 需要其录取基地在省住培系统上操作"学员信息变更申请-选送单位"(申请后需自行联系主 管部门审核);

如要对学员的培训专业、人员类型(只限单位人与社会人,研究生人员类型不可修改)、 培训基地(只支持当年度在培学员变更培训基地,例如有学员2019年在中山一院在培,2019 年又变更到广医一院在培,这种情况就可以做"培训基地变更申请";例如有学员2019年在 中山一院在培,2021年才变更到广医一院在培,这种情况就不可以做培训基地变更申请, 需要原住培基地操作退培学员,现住培基地重新入培学员),请录取基地在省住培系统上操 作"学员信息变更申请(申请后需自行联系主管部门审核);

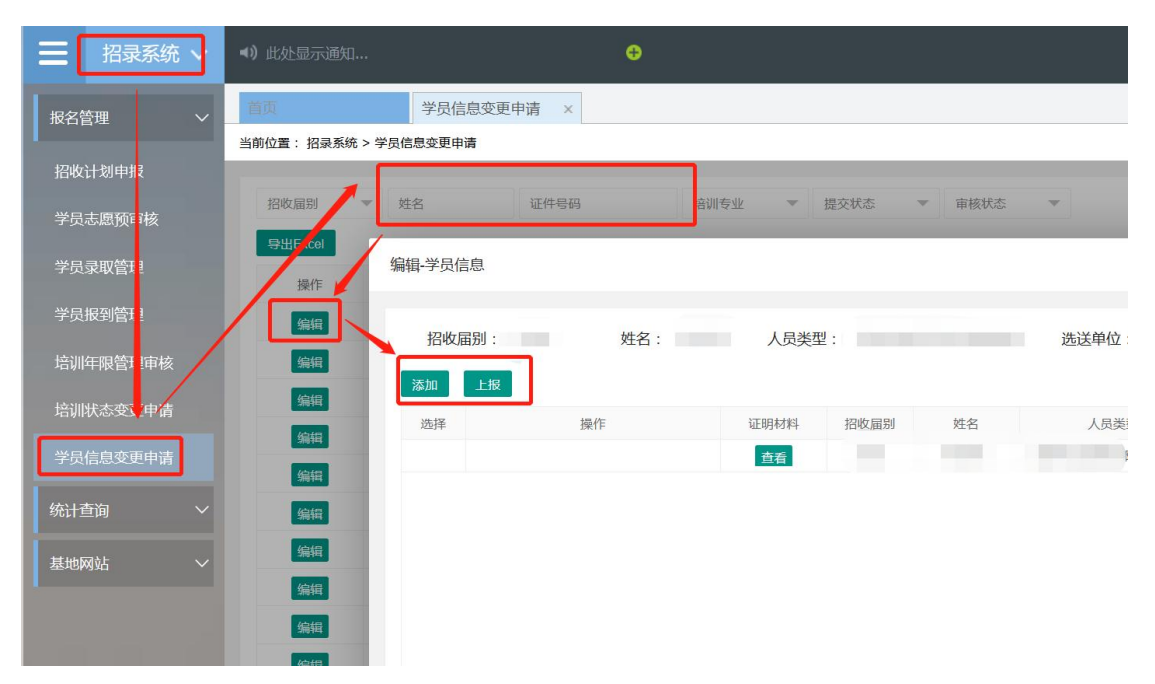

#### 2、学员培训状态变更申请

基地若要对已录取的学员调整其培训状态退培、暂停、延期等的操作,可在 系统上通过菜单栏"招录系统"模块→"报名管理"→"学员培训状态变更申请" 进行操作。

|                       | ◀) 此处显示通知                                 |            | •          |              |            |           |             |                |
|-----------------------|-------------------------------------------|------------|------------|--------------|------------|-----------|-------------|----------------|
| ■ 叔名管理 →              | 首页                                        | 培训状态变更申请 × |            |              |            |           |             |                |
| -<br>招收计划申报           | 当前位置: 招录系统 > 培训制                          | 态变更申请      | _          |              |            | _         | _           |                |
| 学员志愿预门核               | 招收雇别                                      | ▼ 姓名 添加    | 1          |              |            |           |             |                |
| 学员录取管理                | 全部选择         全部取消           选择         操作 | 添加上报       |            | *姓名:         | 清洗择        |           |             |                |
| 学员报到管理                |                                           | 2021       | a the best | Les States - | VENT IN    |           |             |                |
| 培训年限管理审核              |                                           | 2020       | *更新)       | 培训状态:        | 请选择        | *         |             |                |
| 培训状态变更申请              |                                           | 2022       |            | 变更时间:        | yyyy-MM-dd |           |             |                |
| 学员信息变更申请              |                                           | 2020       | *1         | 变更原因:        | 请选择        | Ŧ         |             |                |
| (4) 1 - 1 - 1 - 1     |                                           | 2020       |            | 证明材料·        | ▲ 上街文件     | 注:延期培训、警  | f停培训、退出培认IF | 申请需要上传盖章PDF文件, |
| 统计查询 ~                |                                           | 2021       |            | arajio41.    | TRAF       | 此处仅支持PDF榨 | 试文件上传。      |                |
| 基地网站 🗸 🗸              |                                           | 2020       |            |              |            |           |             |                |
|                       |                                           | 2020       |            |              |            |           |             |                |
|                       |                                           |            |            |              |            |           |             |                |
|                       |                                           |            |            |              |            |           |             |                |
|                       |                                           |            |            |              |            |           |             |                |
| the second            |                                           |            |            |              |            |           |             |                |
| and the second second |                                           |            |            |              |            |           | _           |                |
|                       | <                                         |            |            |              | 保ィ         | 存 保存并上报   | 关闭          |                |
|                       |                                           | 11第 1 页 确定 |            |              |            |           |             |                |

所有系统中更新后的数据,系统会在端口开放周期内更新至国家住培平台的。

以上是住培基地招录程序的相关操作,如有疑问请咨询: 华医网技术后台:020-38314977、87515578、87517980